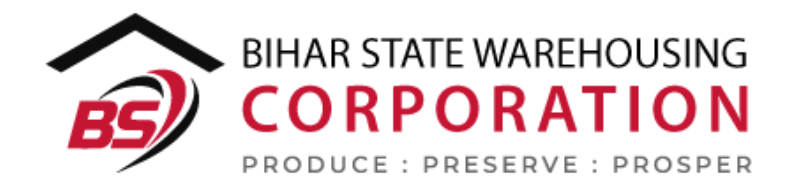

# BSWC e-Bhandaran

# USER MANUAL -DEPOSITOR REGISTRATION

## Table of Contents

| DEPOSITOR REGISTRATION   | . 3 |
|--------------------------|-----|
| (User – Depositor)       | . 3 |
| 1. Select Depositor Type | . 3 |
| 2. Upload Document       | .4  |
| 3. Manage Contacts       | . 6 |
| (User – WHM)             | . 7 |
| 1. Select Depositor Type | . 7 |
| 2. Upload Documents      | . 8 |
| 3. Manage Contacts       | 10  |

# **DEPOSITOR REGISTRATION**

The depositor registration can be performed by the depositor himself or the WHM can perform the same on depositor's behalf by following the below mentioned steps:

# (User – Depositor)

### 1. Select Depositor Type

- A. To register himself as a depositor in the system, the person will select the appropriate depositor type from the list available.
- B. To register a depositor, the user will open the following link https://cwcwms.com/web/index.php/registration/default/register

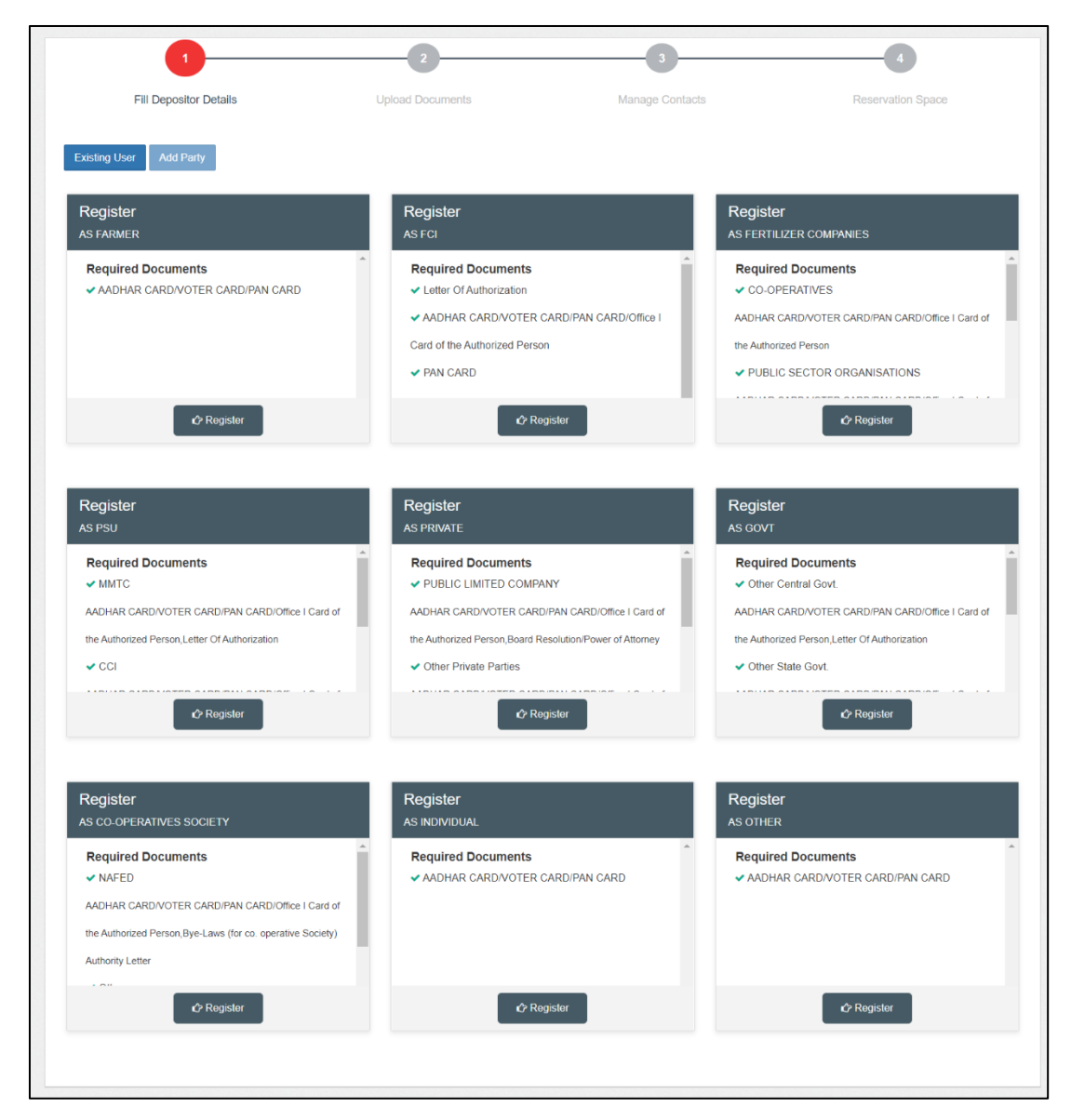

C. The user will select the apt depositor type and click on the register button.

| Fill Depositor Details | Upload Documents | Manage Contact | Reservation Space |
|------------------------|------------------|----------------|-------------------|
|                        |                  |                |                   |
| nistration of FARMER   |                  |                |                   |
|                        |                  |                |                   |
| Contact Person Name*   | Email            | Mobile Number* |                   |
| Contact Person Name    | Email            | Mobile Numbe   | r                 |
| User ID*               | Address *        | PAN Number     |                   |
| User ID                | Address          | PAN Number     |                   |
| AADHAR Number          | State *          | City *         |                   |
| AADHAR Number          | Select State     | ▼ Select City  | v                 |
| Pin Code *             |                  |                |                   |
|                        |                  |                |                   |

D. The system will redirect the user to a form screen where he will fill up the required details and click on the 'Next' button.

## 2. Upload Document

A. On the click of the 'Next' button, the system will redirect the user to the second step of depositor registration, i.e., upload document.

| 1                                  | 2                                                                                            | 3              |                   |
|------------------------------------|----------------------------------------------------------------------------------------------|----------------|-------------------|
| Fill Depositor Details             | Upload Documents                                                                             | Manage Contact | Reservation Space |
| Contact Documents                  |                                                                                              |                |                   |
| AADHAR CARD/VOTER CARD/PAN         | Choose File                                                                                  | O Upload       |                   |
| AADHAR CARD/VOTER CARD/PAN<br>CARD | Choose File Upload<br>* (only png, jpg, jpeg and pdf file of maximum 2 MB size is supported) |                |                   |
|                                    |                                                                                              |                | Save and contin   |

- B. The documents list for various depositor types is provided below:
  - Farmer
    - AADHAR CARD/VOTER CARD/PAN CARD
  - FCI
    - Letter of Authorization
    - AADHAR CARD/VOTER CARD/PAN CARD/Office I Card of the Authorized Person

- Designated Portal
- Fertilizer Company
  - Co-operatives
    - AADHAR CARD/VOTER CARD/PAN CARD/Office I Card of the Authorized Person
  - Public Sector Organisations/IFFCO/NFL/RCFL
    - AADHAR CARD/VOTER CARD/PAN CARD/Office I Card of the Authorized Person
    - Letter of Authorization
- PSU
  - MMTC/ CCI/State PSU/Central PSU
    - AADHAR CARD/VOTER CARD/PAN CARD/Office I Card of the Authorized Person
    - Letter of Authorization
- Private party
  - Public Limited Company
    - AADHAR CARD/VOTER CARD/PAN CARD/Office I Card of the Authorized Person
    - Board Resolution/Power of Attorney
  - Other Private Parties
    - AADHAR CARD/VOTER CARD/PAN CARD/Office I Card of the Authorized Person
  - Private Limited/Proprietor Firm
    - AADHAR CARD/VOTER CARD/PAN CARD
  - Partnership Firm
    - Copy of the Partnership Deed
- Government party
  - Other Central Govt./Other State Govt./
    - CMSS/Customs/State Civil Supply
      - AADHAR CARD/VOTER CARD/PAN CARD/Office I Card of the Authorized Person
      - Letter of Authorization
- Co-operative society
  - NAFED/Others
    - AADHAR CARD/VOTER CARD/PAN CARD/Office I Card of the Authorized Person
    - Bye-Laws (for co. operative Society) Authority Letter

- Individual
  - AADHAR CARD/VOTER CARD/PAN CARD
- Others
  - AADHAR CARD/VOTER CARD/PAN CARD
- C. After uploading the required documents, the user will click on the 'Save and Continue' button.

#### 3. Manage Contacts

A. Once clicked, the system will redirect the user to the third step of the depositor registration, i.e., Manage Contacts.

| Fill Depositor Details | Upload Documents  | Manage Contacts  | Reservation Space Back Ski |
|------------------------|-------------------|------------------|----------------------------|
|                        | Contact Email     | Contact Mobile * |                            |
| Contact Name           | Contact Email     | Contact Mobile   |                            |
| Contact Username *     | Contact Address * | State *          |                            |
| Contact Username       | Contact Address   | Select State     | v                          |
| City *                 | Contact Type *    |                  |                            |
|                        |                   |                  |                            |

- B. The user will fill out the contact details (if any) or skip the step by clicking on the 'Skip' button.
- C. Once done, the depositor is registered on the platform.

# (User – WHM)

### **1. Select Depositor Type**

- A. To register a depositor in the system, the warehouse manager will select the appropriate depositor type from the list available.
- B. To register a depositor, the user will follow the following steps:

Space Reservation >> General >> Reservation Request

| 1                                                                                                    | 2                                                                                                    | 3                       | 4                                                                                                    |
|----------------------------------------------------------------------------------------------------|----------------------------------------------------------------------------------------------------|-------------------------|----------------------------------------------------------------------------------------------------|
| Fill Depositor Details                                                                                                    | Upload Documents                                                                                                    | Manage Contacts         | Reservation Space                                                                                                    |
| Existing User Add Party                                                                                                    |                                                                                                    |                         |                                                                                                    |
| Register<br>AS FARMER                                                                                                    | Register<br>AS FCI                                                                                                    |                         | Register<br>AS FERTILIZER COMPANIES                                                                                                 |
| Required Documents<br>✓ AADHAR CARD/VOTER CARD/PAN CARD                                                                                                    | <ul> <li>Required Documents</li> <li>Letter Of Authorization</li> <li>AADHAR CARD/VOTER CAR</li> <li>Card of the Authorized Person</li> <li>PAN CARD</li> </ul> | AD/PAN CARD/Office I    | Required Documents CO-OPERATIVES AADHAR CARD/VOTER CARD/PAN CARD/Office I Card of the Authorized Person PUBLIC SECTOR ORGANISATIONS |
| C Register                                                                                                    | ් Regis                                                                                                    | er                      | C Register                                                                                                    |
| Register<br>AS PSU                                                                                                    | <b>Register</b><br>AS PRIVATE                                                                                                    |                         | Register<br>AS GOVT                                                                                                    |
| Required Documents<br>✓ MMTC<br>AADHAR CARD/VOTER CARD/PAN CARD/Office I Card of                                                                                              | Required Documents     PUBLIC LIMITED COMPANY     AADHAR CARD/VOTER CARD/PA                                                                                     | N CARD/Office I Card of | Required Documents<br>✓ Other Central Govt.<br>AADHAR CARD/VOTER CARD/PAN CARD/Office I Card of                                     |
| the Authorized Person, Letter Of Authorization                                                                                                    | the Authorized Person,Board Reso<br>✓ Other Private Parties                                                                                                    | ution/Power of Attorney | the Authorized Person,Letter Of Authorization <ul> <li>Other State Govt.</li> </ul>                                                 |
| I Register                                                                                                    | 🗘 Rogis                                                                                                    | er                      | C Register                                                                                                    |
| Register<br>as co-operatives society                                                                                                    | Register<br>AS INDIVIDUAL                                                                                                    |                         | Register<br>AS OTHER                                                                                                    |
| Required Documents                                                                                                    | AADHAR CARD/VOTER CAR                                                                                                    | AD/PAN CARD             | Required Documents<br>✓ AADHAR CARD/VOTER CARD/PAN CARD                                                                             |
| <ul> <li>NAFED</li> <li>AADHAR CARD/VOTER CARD/PAN CARD/Office I Card of<br/>the Authorized Person, Bye-Laws (for co. operative Society)</li> <li>Authority Letter</li> </ul> |                                                                                                    |                         |                                                                                                    |

C. WHM will select the apt depositor type and click on the register button.

| Fill Depositor Details | Upload Documents | Manage Contact | Reservation Space |
|------------------------|------------------|----------------|-------------------|
| gistration of FARMER   |                  |                |                   |
| Contact Person Name*   | Email            | Mobile Number* |                   |
| Contact Person Name    | Email            | Mobile Numbe   | r                 |
| User ID*               | Address *        | PAN Number     |                   |
| User ID                | Address          | PAN Number     |                   |
| AADHAR Number          | State *          | City *         |                   |
| AADHAR Number          | Select State     | ▼ Select City  | Ŧ                 |
| Pin Code *             |                  |                |                   |
| Pincode                |                  |                |                   |

D. The system will redirect the WHM to a form screen where he will fill up the required details and click on the 'Next' button.

### 2. Upload Documents

A. On the click of the 'Next' button, the system will redirect the WHM to the second step of depositor registration, i.e., upload document.

| 1                         | 2                                     | 3                                 | 4                 |
|---------------------------|---------------------------------------|-----------------------------------|-------------------|
| Fill Depositor Details    | Upload Documents                      | Manage Contact                    | Reservation Space |
|                           |                                       |                                   |                   |
| contact Documents         |                                       |                                   |                   |
| ADHAR CARD/VOTER CARD/PAN | Choose File                           | O Upload                          |                   |
| CARD                      | * (only png, jpg, jpeg and pdf file o | f maximum 2 MB size is supported) |                   |
|                           |                                       |                                   | Save and continue |
|                           |                                       |                                   |                   |

B. The documents list for various depositor types is provided below:

- Farmer
  - AADHAR CARD/VOTER CARD/PAN CARD
- FCI
  - Letter of Authorization
  - AADHAR CARD/VOTER CARD/PAN CARD/Office I Card of the Authorized Person
  - Designated Portal

- Fertilizer Company
  - Co-operatives
    - AADHAR CARD/VOTER CARD/PAN CARD/Office I Card of the Authorized Person
  - Public Sector Organisations/IFFCO/NFL/RCFL
    - AADHAR CARD/VOTER CARD/PAN CARD/Office I Card of the Authorized Person
    - Letter of Authorization
- PSU
  - MMTC/ CCI/State PSU/Central PSU
    - AADHAR CARD/VOTER CARD/PAN CARD/Office I Card of the Authorized Person
    - Letter of Authorization

# • Private party

- Public Limited Company
  - AADHAR CARD/VOTER CARD/PAN CARD/Office I Card of the Authorized Person
  - Board Resolution/Power of Attorney
- Other Private Parties
  - AADHAR CARD/VOTER CARD/PAN CARD/Office I Card of the Authorized Person
- Private Limited/Proprietor Firm
  - AADHAR CARD/VOTER CARD/PAN CARD
- Partnership Firm
  - Copy of the Partnership Deed
- Government party
  - Other Central Govt./Other State Govt./
     CMSS/Customs/State Civil Supply
    - AADHAR CARD/VOTER CARD/PAN CARD/Office I Card of the Authorized Person
    - Letter of Authorization
- Co-operative society
  - $\circ$  NAFED/Others
    - AADHAR CARD/VOTER CARD/PAN CARD/Office I Card of the Authorized Person
    - Bye-Laws (for co. operative Society) Authority Letter
- Individual

- AADHAR CARD/VOTER CARD/PAN CARD
- Others
  - AADHAR CARD/VOTER CARD/PAN CARD
- C. After uploading the required documents, the WHM will click on the 'Save and Continue' button.

#### 3. Manage Contacts

A. Once clicked, the system will redirect the WHM to the third step of the depositor registration, i.e., Manage Contacts.

| Fill Depositor Details  | Upload Documents  | Manage Contact | S                | Reservation Space |
|-------------------------|-------------------|----------------|------------------|-------------------|
|                         |                   |                |                  | Back Skip         |
| REGISTRATION OF CONTACT |                   |                |                  |                   |
| Contact Name*           | Contact Email     |                | Contact Mobile * |                   |
| Contact Name            | Contact Email     |                | Contact Mobile   |                   |
| Contact Username *      | Contact Address * |                | State *          |                   |
| Contact Username        | Contact Address   |                | Select State     | Ŧ                 |
| City *                  | Contact Type *    |                |                  |                   |
|                         |                   |                |                  |                   |

- B. The WHM will fill out the contact details (if any) or skip the step by clicking on the 'Skip' button.
- C. Once done, the depositor is registered on the platform.